# **E-Invoicing with Paynow Link**

# Step 1

Go to www.online.valorpaytech.com and enter your login credentials.

| Email       |                 |  |
|-------------|-----------------|--|
| Password    |                 |  |
| Remember Me | Forgot Password |  |
| SIGN        | IN              |  |

# Step 2

Select Virtual Terminal in the sidebar menu.

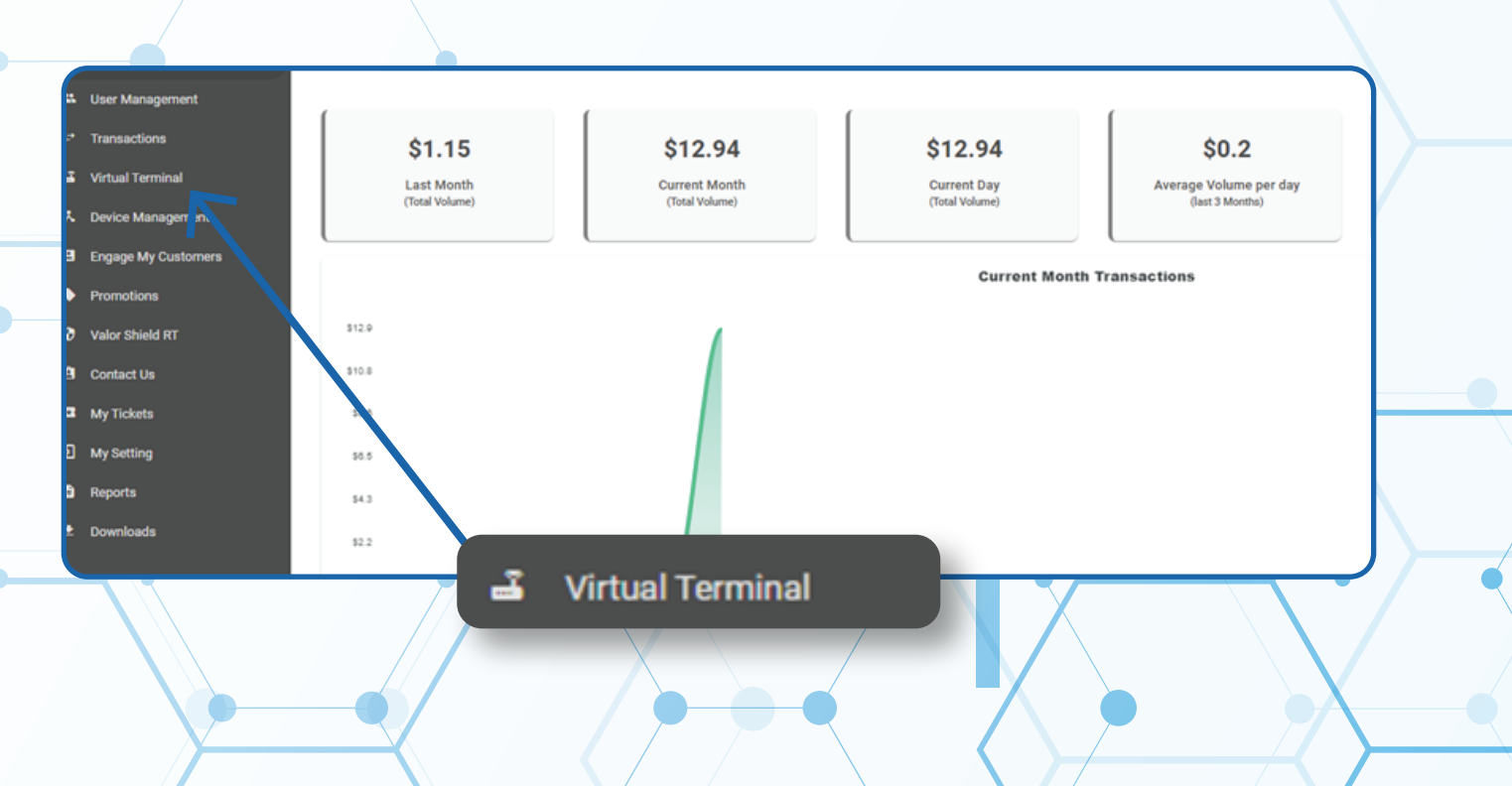

# Step 3

Select **E-Invoice** on the top left-hand corner of the Virtual Terminal.

| ○ Sale ○ Authorization ○ Refund ④ E-Invoice ○ Cash | 2033710903(Device1) -         |                             | 🌣 MANAGE |
|----------------------------------------------------|-------------------------------|-----------------------------|----------|
| PayNow Link Amount* \$ 0.00 PhoneN                 | Email                         | Descriptor<br>Valor Test VT | 0        |
| Expiry Date                                        | Customer Name                 | Invoice Number              |          |
| 12/02/2021                                         |                               |                             |          |
| Description                                        |                               |                             |          |
|                                                    |                               |                             |          |
|                                                    |                               |                             |          |
|                                                    |                               |                             |          |
|                                                    |                               |                             | O Cach   |
|                                                    | Sale O Authonization O Refund | E-invoice                   | O cash   |
|                                                    |                               |                             |          |

# Step 4

#### Select **Paynow link** just below where E-Invoice was selected.

| Sale Authorization     | C Refund      E-Invoice Cash | 2033                  | 3710903(Device1) ▼          | ¢ MANAGE |
|------------------------|------------------------------|-----------------------|-----------------------------|----------|
| noun<br>0.00           | PhoneNo                      | Email                 | Descriptor<br>Valor Test VT |          |
| piry Date<br>2/02/2021 |                              | ustomer Name          | Invoice Number              |          |
| scription              |                              |                       |                             |          |
|                        |                              | SEND E-INVOICE \$0.00 |                             |          |
|                        | $\mathbf{i}$                 |                       |                             |          |
| C                      |                              |                       |                             |          |
|                        | PayNow Link                  |                       |                             |          |
|                        |                              |                       |                             |          |
|                        |                              |                       |                             |          |

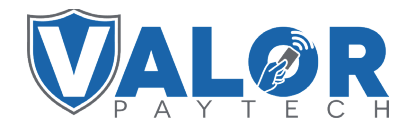

MERCHANT | PORTAL

#### Step 5

You can select the expiration date for the **Paynow link** or set the link to never expire.

| -                                    |               | PhoneNo       | Email              | Valor Test VT |  |
|--------------------------------------|---------------|---------------|--------------------|---------------|--|
| Expiry Date<br>Never Expire 12/02/20 | 21            | Label         | *                  | Description   |  |
|                                      |               |               | SEND PAYNOW \$0.00 |               |  |
| . \                                  |               |               |                    |               |  |
|                                      | $\mathbf{i}$  |               |                    |               |  |
|                                      | $\rightarrow$ | Funitur Dinte |                    |               |  |
|                                      |               | Expiry Date   |                    |               |  |

# Step 6

You can also select **Flexible** to allow a custom dollar amount to be set by the payee.

|                                         |               |                |      | -                           |  |
|-----------------------------------------|---------------|----------------|------|-----------------------------|--|
| PayNow Link  Amount *  Flexible \$ 0,00 | PhoneNo       | Ema            | all  | Descriptor<br>Valor Test VT |  |
| Never Expire 12/02/2021                 |               | Label *        |      | Description                 |  |
|                                         |               | SEND PAYNOW \$ | 0.00 |                             |  |
|                                         |               |                |      |                             |  |
|                                         |               |                |      |                             |  |
| ſ                                       | Amo           | unt*           |      |                             |  |
|                                         | Flexible \$ 0 | .00            |      |                             |  |
|                                         |               |                |      |                             |  |

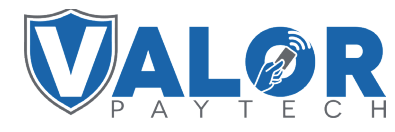

MERCHANT | PORTAL

# Step 7

Hit the Send **Paynow** button on the bottom of the screen to send the **Paynow Link.** 

| Flexible     | Amount *<br>\$ 0.00       | PhoneN | 0       | Email              | Descriptor<br>Valor Test VT |  |
|--------------|---------------------------|--------|---------|--------------------|-----------------------------|--|
| Never Expire | Expiry Date<br>12/02/2021 |        | Label * |                    | Description                 |  |
|              |                           |        |         | SEND PAYNOW \$0.00 |                             |  |
|              |                           |        |         | R                  |                             |  |
|              |                           |        |         |                    |                             |  |
|              |                           |        |         |                    |                             |  |

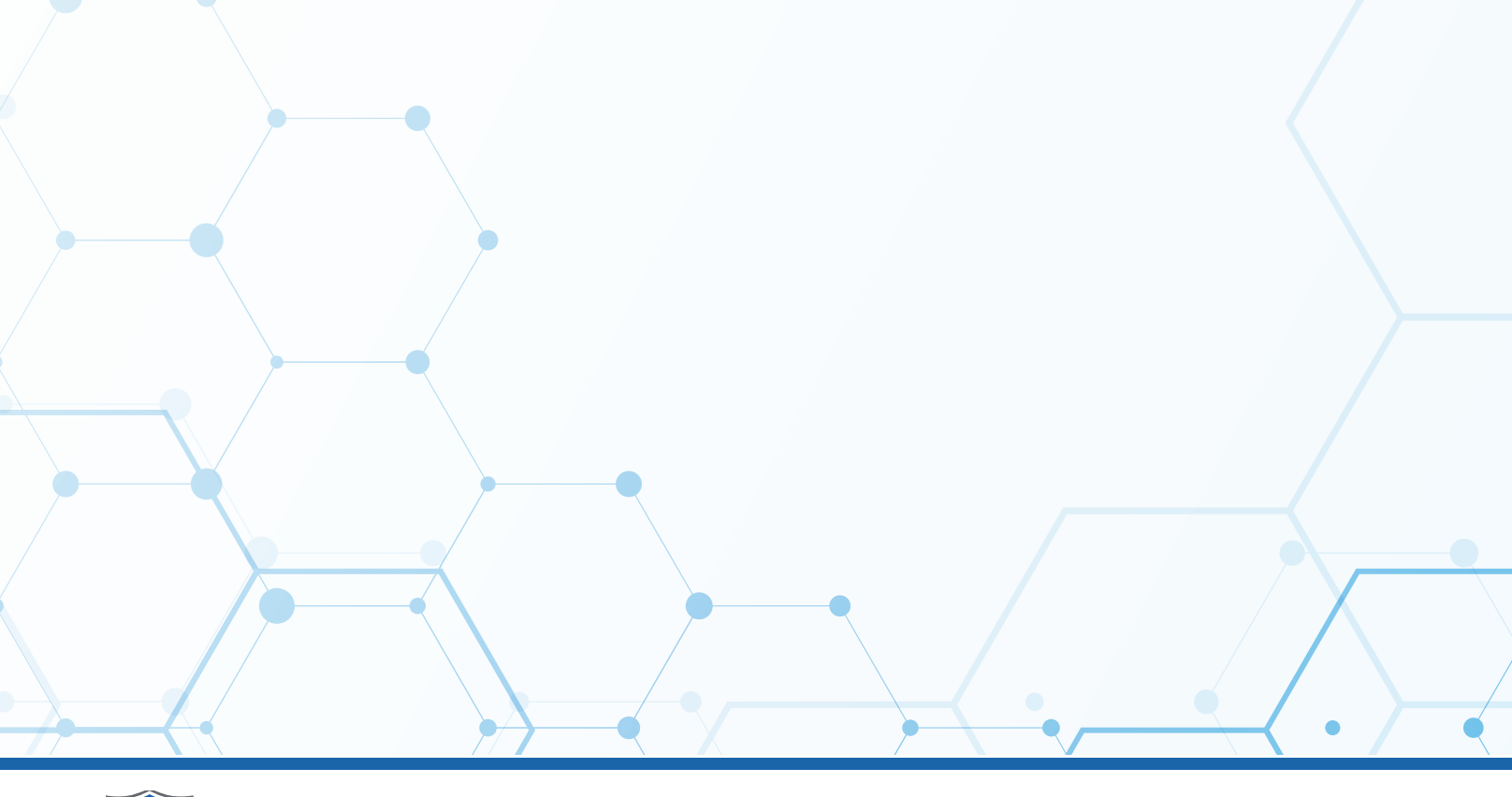

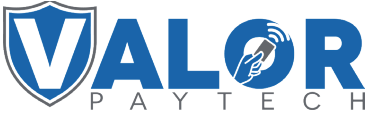

MERCHANT | PORTAL